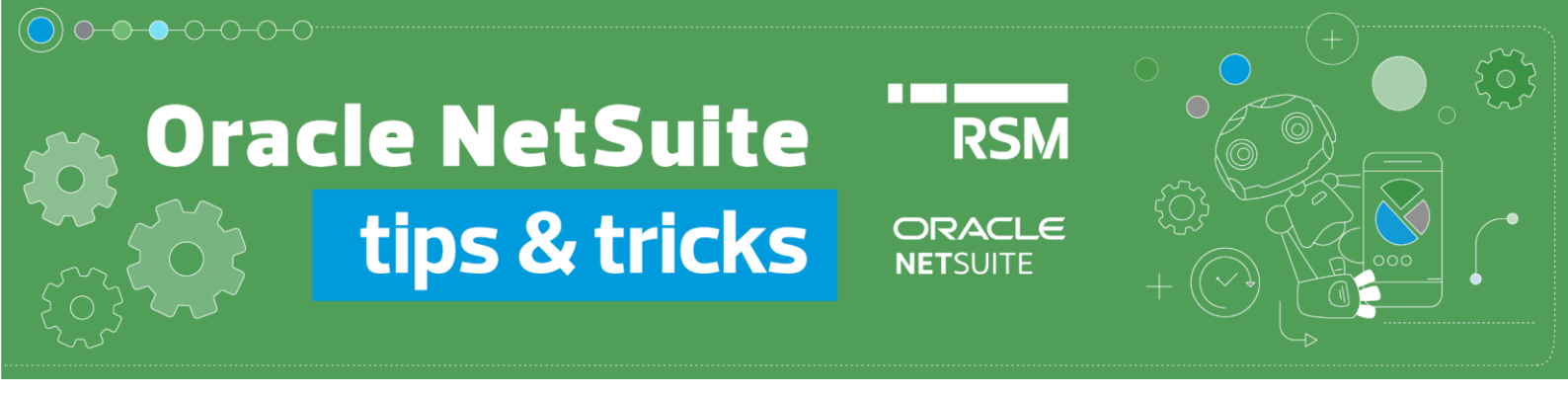

## Rozliczenie dokumentu Expense Report

Rozliczenia dokumentu Expense Report możemy dokonać na 3 sposoby:

1. Korzystając z opcji **Make Payment** dostępnej na Expense Report. W tym celu należy przejść na listę Expense Reports z menu Transactions -> Employees -> Enter Expense Reports -> List

| Transactions     | Quick St | art Lists   | Reports    | Analytics | Docun |
|------------------|----------|-------------|------------|-----------|-------|
| Transactions Ove | erview   |             |            |           |       |
| Bank             | >        |             |            |           |       |
| Purchases        | >        |             |            |           |       |
| Payables         | >        |             |            |           |       |
| Sales            | >        |             |            |           |       |
| Billing          | >        |             |            |           |       |
| Customers        | >        |             |            |           |       |
| Order Managem    | ent >    |             |            |           |       |
| Employees        | >        | Enter Expen | se Reports | >         | List  |

Przejść do dokumentu w trybie podglądu - View

| EDIT   VIEW | INTERNAL ID | DATE       | PRINT | DOCUMENT NUMBER | NAME                    | ACCOUNT           | STATUS                       |
|-------------|-------------|------------|-------|-----------------|-------------------------|-------------------|------------------------------|
| Edit View   | 190939      | 08/11/2022 | Print | 2064            | Katarzyna<br>Leśniewicz | 2002<br>Employees | Approved<br>by<br>Accounting |

Następnie wprowadzić płatność za pomocą przycisku Make Payment.

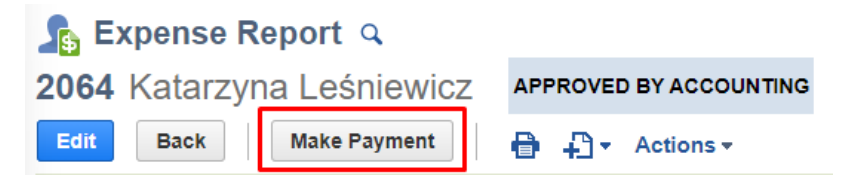

Zanim dokonasz płatności przy pomocy Make payment upewnij się, czy masz wprowadzone wszystkie dane.

(Jeśli Twoja firma korzysta z Polskiego Pakietu Lokalizacyjnego Oracle NetSuite: <u>https://www.rsmpoland.pl/pl/uslugi/it-consulting/pakiet-lokalizacyjny-netsuite</u> zweryfikuj dane, by były zgodne z polskimi wymaganiami).

| Expenses                                    | <u>Communication</u>                     | Related Records | System Information | <u>G</u> L Impact | PLP |                                                                                             |
|---------------------------------------------|------------------------------------------|-----------------|--------------------|-------------------|-----|---------------------------------------------------------------------------------------------|
| PLP                                         |                                          |                 |                    |                   |     |                                                                                             |
| PLP DATE OF<br>8.11.2022                    | RECEIPT                                  |                 |                    |                   |     | PLP DESCRIPTION                                                                             |
| PLP PURCHAS<br>8.11.2022                    | SE DATE                                  |                 |                    |                   |     | PLP REFERENCE NO.<br>FV11840127                                                             |
| PLP DATE OF<br>8.11.2022                    | ISSUE                                    |                 |                    |                   |     |                                                                                             |
| PLP TAX OBLI<br>8.11.2022                   | IGATION DATE                             |                 |                    |                   |     |                                                                                             |
| PLP VAT EXCH<br>7.11.2022                   | HANGE RATE DATE                          |                 |                    |                   |     |                                                                                             |
| PLP VAT EXCH<br>1                           | HANGE RATE                               |                 |                    |                   |     |                                                                                             |
| Autobumberi                                 | ng                                       |                 |                    |                   |     |                                                                                             |
| PLP DOCUME<br>EXPREP/202<br>PLP DOCUME<br>1 | ENT ID<br>12/11/00001<br>ENT AUTO NUMBER |                 |                    |                   |     | PLP AUTONUMBER<br>EXPREP_2022_11<br>PLP PREFIX<br>EXPREP<br>PLP TRANSACTION TYPE<br>exprept |
| Payments                                    |                                          |                 |                    |                   |     |                                                                                             |
| PLP SPLIT                                   | T PAYMENT                                | ITS             |                    |                   |     | PLP PAYMENT APPROVAL                                                                        |
| JPK V7                                      |                                          |                 |                    |                   |     |                                                                                             |
| PLP JPK_V7 C                                | OCUMENT TYPE                             |                 |                    |                   |     | PLP JPK_V7 PROCEDURE                                                                        |

W nowym oknie dokumentu Bill Payment wprowadzamy odpowiednie dane dotyczące płatności, m.in.:

- Account konto księgowe, z którego płatność jest dokonywana
- **Date** data płatności
- **Currency** waluta dokumentu
- Exchange Rate kurs waluty
- **Approval status** jeśli korzystamy z procesu zatwierdzania; docelowo status płatności powinien mieć wartość Approved aby wartości wpłynęły na *GL Impact*.

| bill Payment 🔍                                     |                                |                              |
|----------------------------------------------------|--------------------------------|------------------------------|
| Save V Cancel Actions V                            |                                |                              |
| Primary Information                                |                                |                              |
| A/P ACCOUNT<br>2002 Employees                      |                                |                              |
| CUSTOM FORM * PL Bill Payment 2 TRANSACTION NUMBER | AMOUNT<br>108.00<br>CURRENCY * | CHECK#<br>9<br>MEMO          |
| To Be Generated                                    | PLN                            |                              |
| ACCOUNT *<br>111 Alior Bank                        | EXCHANGE RATE * 1.00           | APPROVAL STATUS              |
| BALANCE<br>-27,575.00                              | DATE *<br>08/11/2022           | Approved   NEXT APPROVER     |
| -27,575.00<br>PAYEE *                              | POSTING PERIOD Nov 2022        | <type tab="" then=""></type> |
| Katarzyna Leśniewicz 😻                             | TO BE PRINTED VOUCHER          |                              |

W zakładce Apply wskazujemy rozliczany Expense Report oraz wartość rozliczenia.

| Apply  | Payee Address | Relationships | Communication | Custom | Related Records | PLP | Approver List | t CMMS Info | Inspection |              |             |         |
|--------|---------------|---------------|---------------|--------|-----------------|-----|---------------|-------------|------------|--------------|-------------|---------|
| SELECT | T ITEM        |               |               |        |                 |     |               |             |            |              |             |         |
|        |               |               |               |        |                 |     |               |             |            |              |             |         |
|        |               |               |               |        |                 |     |               |             |            |              |             |         |
| Mark   | All Unmark    | All Custom    | ize           |        |                 |     |               |             |            |              |             |         |
| APPLY  | DATE DUE      | TYPE          | REF NO.       |        | ORIG. AMT.      |     | * AMT: DUE    | GURRENCY    | DISC. DATE | DISC. AVAIL. | DISC. TAKEN | PARMENT |
|        |               | Expense Re    | port 2064     |        | 108.00          |     | 108.00        | PLN         |            |              | 0.00        | 108.00  |

2. Wprowadzając pojedynczą płatność **Bill Payment**. W tym celu korzystamy z opcji w menu *Transactions -> Payables -> Pay Single Vendor* 

| Transactions     | Quick St | tart   | Lists     | Repor    | ts Analy |
|------------------|----------|--------|-----------|----------|----------|
| Transactions Ove | rview    |        |           |          |          |
| Bank             | >        |        |           |          |          |
| Purchases        | >        |        |           |          |          |
| Payables         | >        | Bill I | Purchas   | e Orders |          |
| Sales            | >        | Ente   | er Bills  |          | >        |
| Billing          | >        | Арр    | rove Bill | s        |          |
| Customers        | >        | Pay    | Bills     |          | >        |
| Order Manageme   | ent >    | Pay    | Single V  | endor    | >        |

W nowym oknie dokumentu Bill Payment wprowadzamy odpowiednie dane dotyczące płatności, m.in.:

- Payee pracownik, którego dokumenty chcemy rozliczać
- A/P Account konto księgowe, na którym znajdują się dokumenty do rozliczenia
- Account konto księgowe, z którego płatność jest dokonywana
- **Date** data płatności
- **Currency** waluta dokumentu
- Exchange Rate kurs waluty
- **Approval status** jeśli korzystamy z procesu zatwierdzania; docelowo status płatności powinien mieć wartość Approved aby wartości wpłynęły na *GL Impact*.

| bill Payment 🤉                        |                       |                              |
|---------------------------------------|-----------------------|------------------------------|
| Save v Cancel Actions v               |                       |                              |
| Primary Information                   |                       |                              |
| A/P ACCOUNT<br>2002 Employees         |                       |                              |
| CUSTOM FORM *                         | AMOUNT                | CHECK #                      |
| PL Bill Payment 2                     | 108.00                | 9                            |
| TRANSACTION NUMBER<br>To Be Generated | PLN                   | MEMO                         |
| ACCOUNT *                             | EXCHANGE RATE *       | IN-TRANSIT                   |
| 111 Alior Bank                        | 1.00                  | APPROVAL STATUS              |
| BALANCE<br>-27.575.00                 | DATE *                | Approved 👻                   |
| AVAILABLE BALANCE                     | 08/11/2022            | NEXT APPROVER                |
| -27,575.00                            | POSTING PERIOD        | <type tab="" then=""></type> |
| PAYEE *                               | 100/2022              |                              |
| Katarzyna Leśniewicz 😻                | TO BE PRINTED VOUCHER |                              |

Analogicznie do pierwszej metody, w zakładce *Apply* wskazujemy rozliczany *Expense Report* oraz wartość rozliczenia. W przypadku posiadania większej ilości dokumentów do rozliczenia, możemy zaznaczyć ich kilka – zostanie dokonana jedna zbiorcza płatność rozliczająca transakcje.

| Apply  | Payee Address | Relationships | Communication | Cystom | Related Records | PLP | Approver Lis | CMMS Info | Inspection |              |             | 8       |
|--------|---------------|---------------|---------------|--------|-----------------|-----|--------------|-----------|------------|--------------|-------------|---------|
| SELECT | ITEM          |               |               |        |                 |     |              |           |            |              |             |         |
|        |               |               |               |        |                 |     |              |           |            |              |             |         |
| Mark   | All Unmark /  | All Custom    | nize          |        |                 |     |              |           |            |              |             |         |
| APPLY  | DATE DUE      | TYPE          | REF NO.       |        | ORIG. AMT.      |     | * AMT: DUE   | CURRENCY  | DISC. DATE | DISC. AVAIL. | DISC. TAKEN | PAYMENT |
| -      |               | Expense Re    | sport 2064    |        | 108.00          |     | 108.00       | PLN       |            |              | 0.00        | 108.00  |

3. Dokumenty Expense Reports możemy również rozliczyć wprowadzając zbiorcze płatności do dokumentów z poziomu *Transactions -> Payables -> Pay Bills* 

| Transactions    | Quick St | art  | Lists     | Reports  | Analy |
|-----------------|----------|------|-----------|----------|-------|
| Transactions Ov | erview   |      |           |          |       |
| Bank            | >        |      |           |          |       |
| Purchases       | >        |      |           |          |       |
| Payables        | >        | Bill | Purchase  | e Orders |       |
| Sales           | >        | Ente | er Bills  |          | >     |
| Billing         | >        | Арр  | rove Bill | S        |       |
| Customers       | >        | Pay  | Bills     |          | >     |

W nowym oknie Bill Payments wprowadzamy odpowiednie dane dotyczące płatności, m.in.:

- A/P Account konto księgowe, na którym znajdują się dokumenty do rozliczenia
- Account konto księgowe, z którego płatność jest dokonywana
- **Date** data płatności
- Start Date, End Date możemy odfiltrować transakcje do rozliczenia podając datę początkową oraz końcową dokumentów źródłowych

| bill Payments 🔍                      |                            |   |                                 |
|--------------------------------------|----------------------------|---|---------------------------------|
| Save Cancel Actions -                |                            |   |                                 |
| Primary Information                  |                            |   |                                 |
| A/P ACCOUNT<br>2001 Accounts Payable | POSTING PERIOD<br>Nov 2022 |   | END DATE                        |
| ACCOUNT<br>111 Alior Bank            | AMOUNT<br>0.00             |   | USE BILL-TO ADDRESS FROM VENDOR |
| BALANCE<br>-27,575.00                | SUBSIDIARY<br>Poland       | - | IN TRANSIT                      |
| AVAILABLE BALANCE<br>-27,575.00      | START DATE                 |   |                                 |
| DATE *<br>08/11/2022                 |                            | - |                                 |

Następnie w dolnej sekcji wskazujemy dokumenty, dla których chcemy dokonać rozliczenia. Możemy wskazać wiele transakcji powiązanych z różnymi kartotekami typu *Vendor* oraz *Employee*.

| Custon | nize          |                   |                                                                  |           |          |               |                    |           |               |              |             |          |
|--------|---------------|-------------------|------------------------------------------------------------------|-----------|----------|---------------|--------------------|-----------|---------------|--------------|-------------|----------|
|        | DATE<br>DUE # | TYPE              | VENDOR                                                           | REF NO.   | CURRENCY | EXCHANGE RATE | ORIGINAL<br>AMOUNT | AMOUNT    | DISC.<br>DATE | DISC. AVAIL. | DISC. TAKEN | PAYMENT  |
|        |               | Expense<br>Report | Sara Dombek                                                      | 2058      | PLN      | 1.00          | 2,345.00           | 0.00      |               |              |             |          |
|        |               | Journal           | Tech Computers Sp. z o.o.                                        | 4278      | PLN      | 1.00          | 200.00             | 200.00    |               |              |             |          |
|        |               | Expense<br>Report | Katarzyna Leśniewicz                                             | 2063      | PLN      | 1.00          | 123.00             | 123.00    |               |              |             |          |
|        |               | Deposit           | Wojciech PARAFIAŃCZYK                                            | 58        | PLN      | 1.00          | 1,000.00           | 0.00      |               |              |             |          |
|        |               | Bill Credit       | Apple Inc                                                        |           | USD      | 4.6926        | -1,105.77          | -1,105.77 |               |              |             |          |
|        |               | Expense<br>Report | Katarzyna Leśniewicz                                             | 2062      | PLN      | 1.00          | 147.60             | 0.00      |               |              |             |          |
|        |               | Bill Credit       | RSM POLAND TECHNOLOGY SPÓŁKA Z<br>OGRANICZONĄ ODPOWIEDZIALNOŚCIĄ | 79        | PLN      | 1.00          | -5,203.86          | -2,133.59 |               |              |             |          |
| ~      |               | Expense<br>Report | Katarzyna Leśniewicz                                             | 2061      | PLN      | 1.00          | 147.60             | 147.60    |               |              |             | 147.60   |
|        | 28/10/2022    | BH                | RSM POLAND TECHNOLOGY SPÓŁKA Z 0.0.                              |           | PLN      | 1.00          | 72,594.60          | 72,594.60 |               |              |             |          |
|        | 17/10/2022    | Bill              | ABCPoland                                                        |           | PLN      | 1.00          | 1,033.20           | 1,033.20  |               |              |             |          |
| ×      | 10/10/2022    | Bill              | Tech Computers Sp. z e.e.                                        | 214555    | PLN      | 1.00          | 2,460.00           | 2,460.00  |               |              |             | 2,450.00 |
|        | 30/09/2022    | Bil               | Tech Computers Sp. z o.o.                                        | Testy RMK | PLN      | 1.00          | 1,200.00           | 1,200.00  |               |              |             |          |
|        | 23/09/2022    | Bill              | Tech Computers Sp. z e.e.                                        |           | PLN      | 1.00          | 27,675.00          | 27,675.00 |               |              |             |          |
|        | 22/09/2022    | Bil               | Tech Computers Sp. z o.o.                                        |           | PLN      | 1.00          | 6,150.00           | 6,150.00  |               |              |             | 6,150.00 |
|        | 20/09/2022    | Bill              | Tech Computers Sp. z e.e.                                        | 112233    | PLN      | 1.00          | 30,750.00          | 30,750.00 |               |              |             |          |

Po zaznaczeniu wszystkich interesujących nas transakcji zatwierdzamy wygenerowanie rozliczeń przyciskiem **Save**. Następnie uruchomiony zostanie proces generowania dokumentów *Bill Payments*, którego status możemy weryfikować.

| Processed Bill Payments   |             |        |        |               |
|---------------------------|-------------|--------|--------|---------------|
| Refresh OK                |             |        |        |               |
|                           |             |        |        |               |
| NAME                      | STATUS      | NUMBER | AMOUNT | ERROR MESSAGE |
| Katarzyna Leśniewicz      | Complete    | 14     | 147.60 |               |
| Tech Computers Sp. z o.o. | In Progress |        |        |               |
| Total                     |             |        | 147.60 |               |

Po zakończeniu przetwarzania otrzymamy listę wygenerowanych płatności wraz z numerem dokumentu i wartością. W przypadku rozliczenia wielu dokumentów tego s amego kontrahenta/pracownika, płatność dokonywana jest na ich łączną wartość.

Z poziomu wygenerowanej płatności prezentowane są dokumenty źródłowe, których dotyczy płatność.

| bill Payment 🔍                                              |                                                                             |
|-------------------------------------------------------------|-----------------------------------------------------------------------------|
| <b>15</b> Tech Computers Sp. z o.o.                         | PENDING APPROVAL                                                            |
| Edit Back 🖶 👫 🛪 Actions 🛪                                   |                                                                             |
| Primary Information                                         |                                                                             |
| CHECK#<br>15                                                | WH TAX AMOUNT<br>0.00                                                       |
| PAYEE<br>Tech Computers Sp. z o.o.                          | BALANCE<br>-27,575.00                                                       |
| SUBSIDIARY<br>Poland                                        | CURRENCY<br>PLN                                                             |
| ACCOUNT<br>111 Alior Bank                                   | EXCHANGE RATE<br>1.00                                                       |
| AMOUNT<br>8,610.00                                          | POSTING PERIOD<br>Nov 2022                                                  |
| Classification                                              |                                                                             |
| DEPARTMENT                                                  | CLASS                                                                       |
| <u>Apply</u> Payee Address <u>R</u> elationships <u>Con</u> | mmunication System Information Approver List PLP Inspection Related Records |
| Applied To 8,610.00 • Credits Applied 0.00                  |                                                                             |
| DATE DUE TYPE REF                                           | NO. ORIG. AMT. AMT. DUE CURRENCY                                            |
| 10/10/2022 Bill 2145                                        | 55 2,460.00 2,460.00 PLN                                                    |
| 22/09/2022 Bill                                             | 6,150.00 6,150.00 PLN                                                       |

Jeśli chcesz dowiedzieć się więcej na temat funkcjonalności Oracle NetSuite, napisz do naszych ekspertów: <u>expert@rsmpoland.pl</u> i dowiedz się, jak możemy pomóc Twojej firmie.